# Guía para la postulación

Actividades a realizar en el subsistema

Concursos Públicos de ingreso para ocupar plazas vacantes en cargos y puestos del Servicio Profesional Electoral Nacional

→ Ver contenido

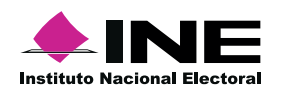

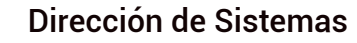

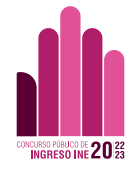

## Inicio

Elije un tema para consultar el proceso.

## Postulación

Conoce la manera de consultar las vacantes y postularte.

## **Requisitos técnicos**

Conoce los dispositivos y sistemas operativos con los que puedes acceder a la plataforma.

## Recupera tu contraseña

Conoce el proceso para acceder nuevamente a tu cuenta.

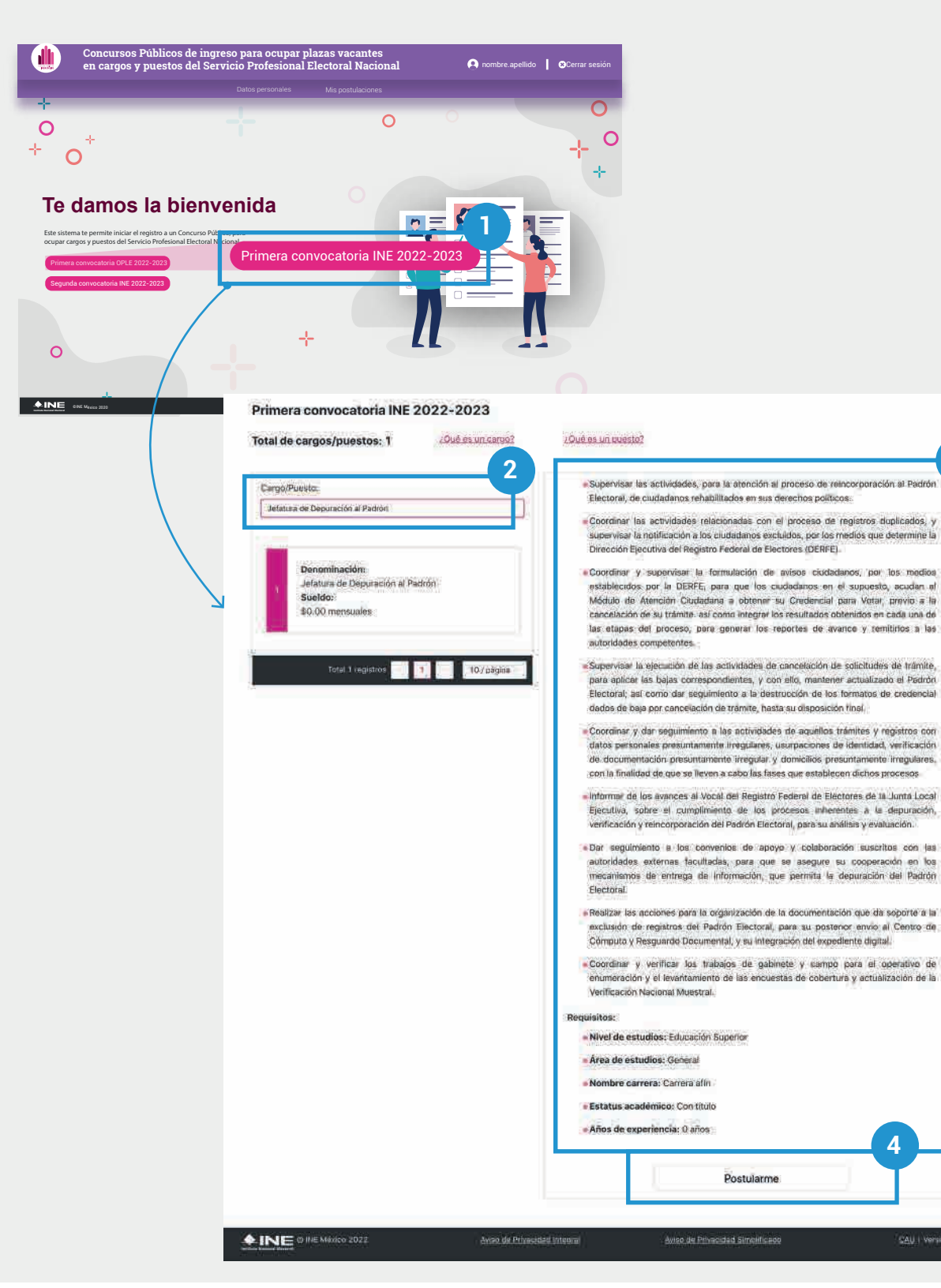

#### Postulación

**1.** Desde la pantalla de inicio del sistema depués de haber iniciado sesión, **selecciona la convocatoria que deseas consultar o en la que deseas participar.** 

Esta acción te llevará a la pantalla de consulta de vacantes de la convocatoria seleccionada.

### Nota:

3

Si te encuentras en alguna otra de las secciones del subsistema, presiona sobre la imagen para regresar a la pantalla de inicio.

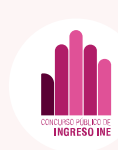

**2.** Para visualizar las vacantes y su información, es necesario que selecciones la vacante de tu interés en el campo Cargo/Puesto.

**3.** Lee las funciones y requisitos de participación para la vacante seleccionada.

**4.** De ser de tu interés, presiona el botón **Postularme.** 

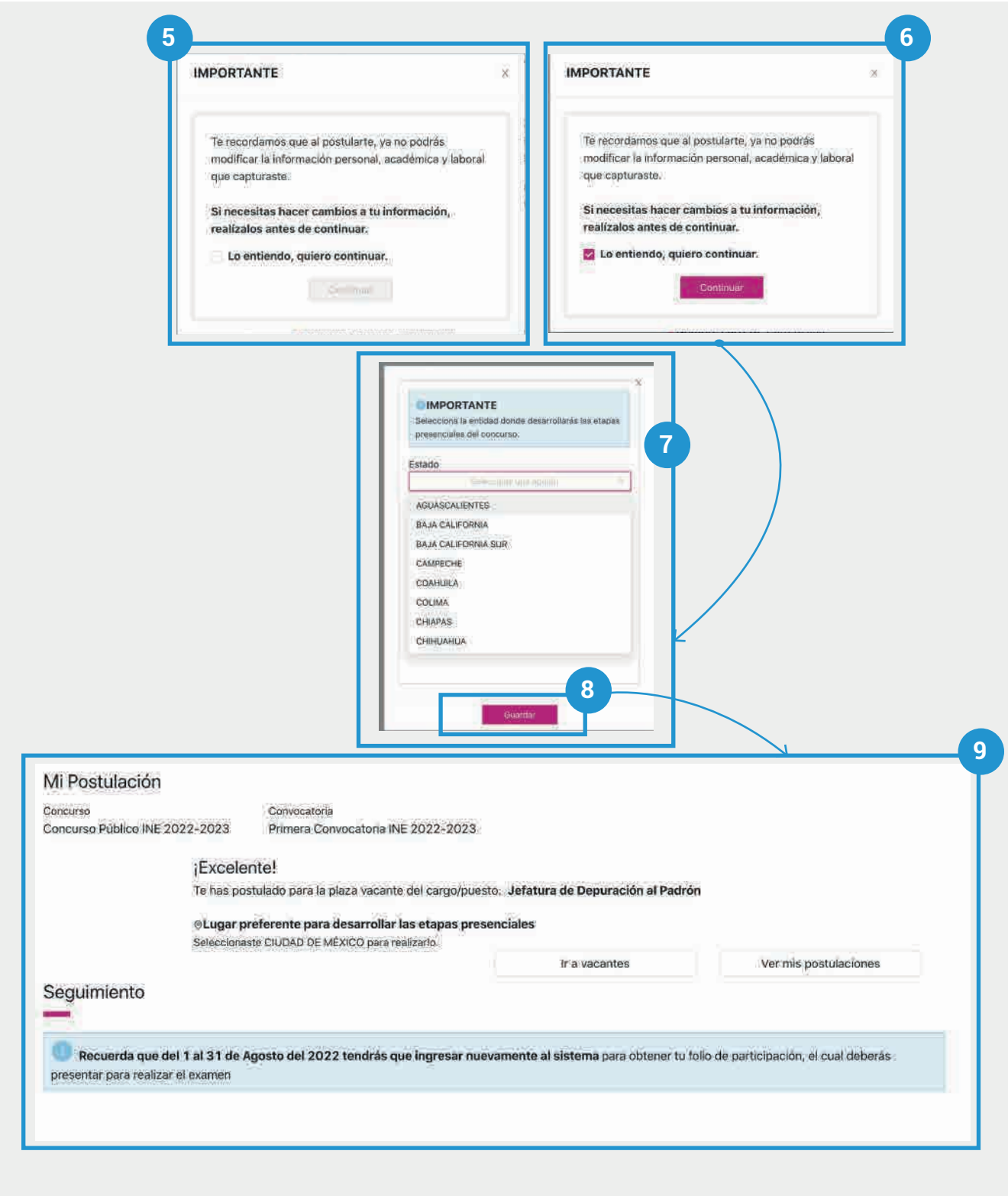

**5.** Lee cuidadosamente el aviso Importante.

**6.** Si estás de acuerdo con lo que meciona el aviso, **selecciona la casilla y presiona Continuar**.

**7.** Se mostrará una nueva ventana dónde deberás seleccionar el estado donde desarrollarás las etapas presenciales del concurso.

8. Presiona Guardar

**9.** Si cumples con los requisitos de participación establecidos para la vacante a la que te postulaste, se mostrará una pantalla que indica que tu postulación ha sido Excelente.

Nota:

Si no cumples con los requisitos de participación establecidos para la vacante a la que te postulaste, se mostrará una pantalla que indica que tu postulación ha sido rechazada.

Recuerda que se habilitará un periodo en el que deberás realizar la Confirmación de Asistencia, verifica la Convocatoria

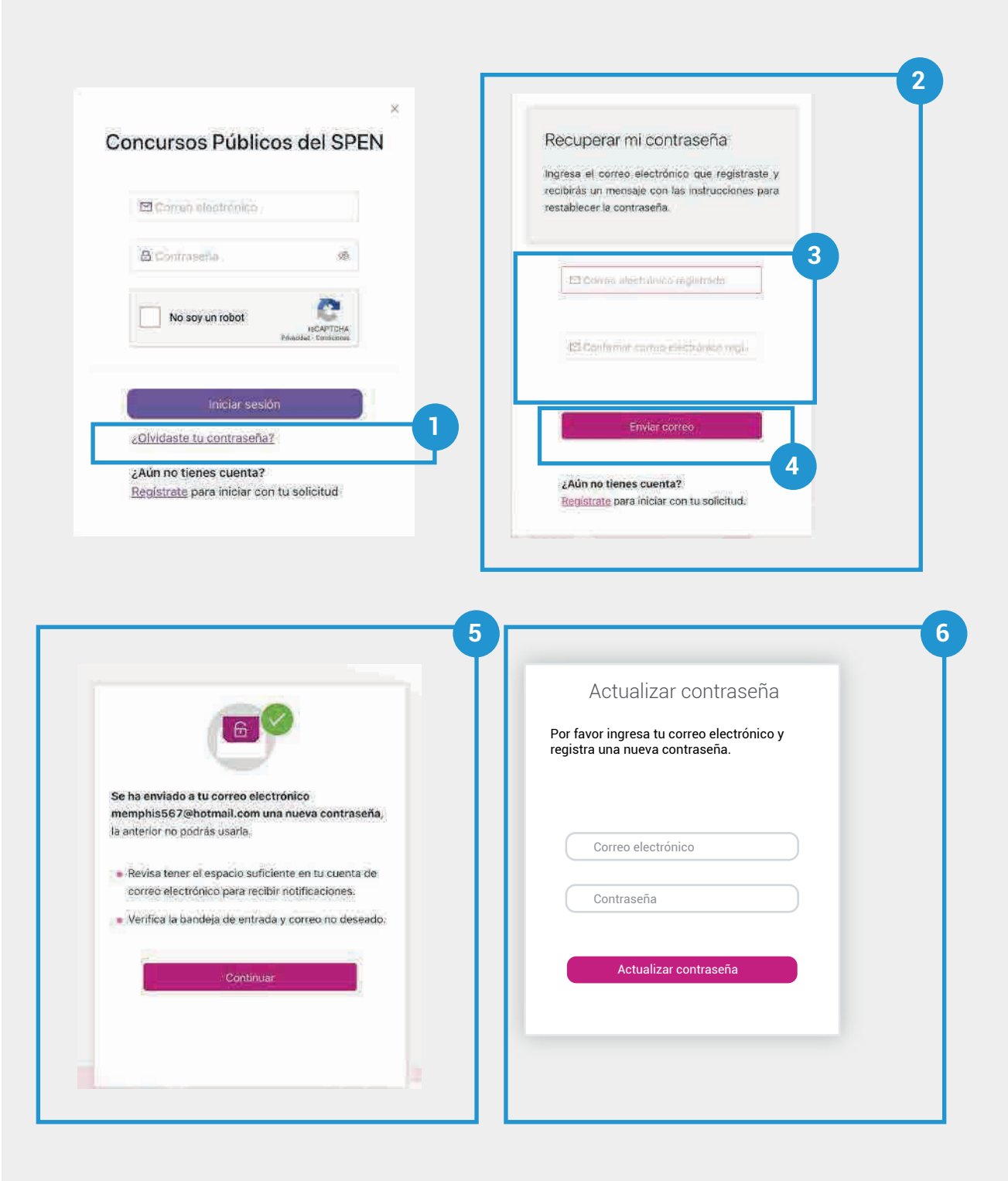

🕇 Inicio 🛛 🕒 Anterior 🦳 Siguiente 🔿

#### Recupera tu contraseña

**1.** Presiona en el texto ¿Olvidaste tu contraseña?

**2.** Se mostrará un pantalla con indicaciones

**3.** Ingresa el correo electrónico de tu cuenta y confirma.

**4.** Presiona **Enviar correo**. Se enviará un correo a la dirección ingresada con una nueva contraseña provisional.

5. Se mostrará la pantalla de confirmación de envío. Presiona **Continuar,** lo que te llevará nuevamente a la ventana de Inicio de sesión. Ingresa tu correo, la contraseña provisional y presiona **Iniciar sesión**.

**6.** Se mostrará una pantalla de actualizar contraseña. Agrega los datos que solicita y presiona **Actualizar contraseña** 

#### **Requisitos técnicos**

#### Sistemas operativos

## Computadoras de escritorio y laptops

La plataforma es accesible desde diferentes dispositivos, con sistemas operativos usuales como:

- macOS® de Apple® 10.9 y superiores.
- Microsoft® Windows® 7 y superiores.
- Chrome OS.
- Ubuntu® y otras distribuciones de Linux®.

#### **Dispositivos móviles**

- Android 4.4 y superiores.
- iOS® 12 y superiores.

#### Navegadores

En cuanto al navegador, cualquiera de los siguientes navegadores modernos:

- Navegador Chrome (versión 50 y superiores).
   Descargar la versión más reciente
- Mozilla Firefox (versión 30 y superiores).
   Descargar la versión más reciente
- Microsoft Edge.
  <u>Descargar la versión más reciente</u> (con Microsoft Internet Explorer® 10 y 11 tiene una compatibilidad limitada)
- Safari de Apple.
  <u>Descargar la versión más reciente</u>
- Opera.
  <u>Descargar la versión más reciente</u>

#### **Visualizar documentos PDF**

Para visualizar los documentos en PDF **es necesario que habilites Adobe Acrobat Reader**.

Concursos Públicos de ingreso para ocupar plazas vacantes en cargos y puestos del Servicio Profesional Electoral Nacional